合格者 各位

### TOEIC-IPの実施について

TOEIC (Test of English for International Communication)とは、英語の習熟度を測定する試験の一つで、世界中で広く実施されています。本学では、学生のみなさんに入学時にTOEIC-IP (Institutional Program:団体特別受験制度)を受験していただき、その点数を把握する事で、本学の学生により良い英語教育を行うことを目指しています。

1年次では、必修英語科目「Academic English  $\mathbf{I} \cdot \mathbf{II}$ 」「English Seminar  $\mathbf{I} \cdot \mathbf{II}$ 」が開講されますが、 TOEIC-IPの結果を参考に、一定の基準を満たしていない学生には、講義外での課題を課し、講義内で効果的な英語 教育が行えるようにしたいと考えております。また、上級クラスを編成し、希望者にはより高度な講義を受講して いただく機会も設けます。

(上級クラスを含め,全員の履修クラスは,初回講義までに学内掲示でお知らせします。) つきましては,全員が入学時に必ずTOEIC-IPを受験していただきますようご案内申し上げます。

この試験を受けるために,皆さんに受験料 3,590円 を負担していただくことになります。 次ページ以降をご覧の上,コンビニ払いまたはクレジットカード払いにて受験料をお支払いください。 なお,この受験料の取扱いは,名古屋工業大学生活協同組合に委託しています。

### 1. 試験日程·会場

【試験日】 2025年4月3日(木) 9:30~(2時間30分程度) ※ 講義室確認後,9:20までに入室してください。

> 試験会場については、3月14日(金)を目途に本学公式HPにて掲載します。 必ずご確認ください。

※ 受験票は発行されません。当日,時間までに試験会場へお越しください。

※ 試験時には筆記具(シャープペンシル・鉛筆,消しゴム)をご持参ください。

※ 試験は名古屋工業大学1年次全員を対象として実施します。

※ いったん払込いただいた受験料は、原則返金しません。

### 2. 受験料の払込期日

【受験料】 3,590円

※ 次ページ以降をご覧の上、コンビニ払いまたはクレジットカード払いにてお支払いください。

【払込期日】 総合型選抜,学校推薦型選抜合格者 2025年2月28日(金)

※ 追加合格者等で3月26日までに払込ができない場合は、3月31日(月)17時までに

名古屋工業大学生活協同組合の窓口にて現金でお支払いください。 (名古屋工業大学内 大学会館2階 生協総務部 TEL (052) 731-1600)

- ※ 払込後のレシートは大切に保管ください。
- ●名古屋工業大学学務課 TEL (052) 735-5066

●試験当日の緊急連絡先 名古屋工業大学生活協同組合 TEL (052) 731-1600

# 3. 受験料の払込方法

下記URLまたはQRコードから申込サイトにアクセスしてください。

# https://ec.univ.coop/shop/c/cHX/

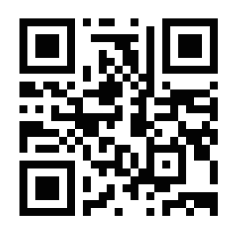

名古屋工業大学生協新入生応援サイトからもアクセスできます。

③「TOEIC IP受験料」の「カートへ入れる」をクリックします。 画面が変わりましたら「ご注文手続きへ」をクリックします。

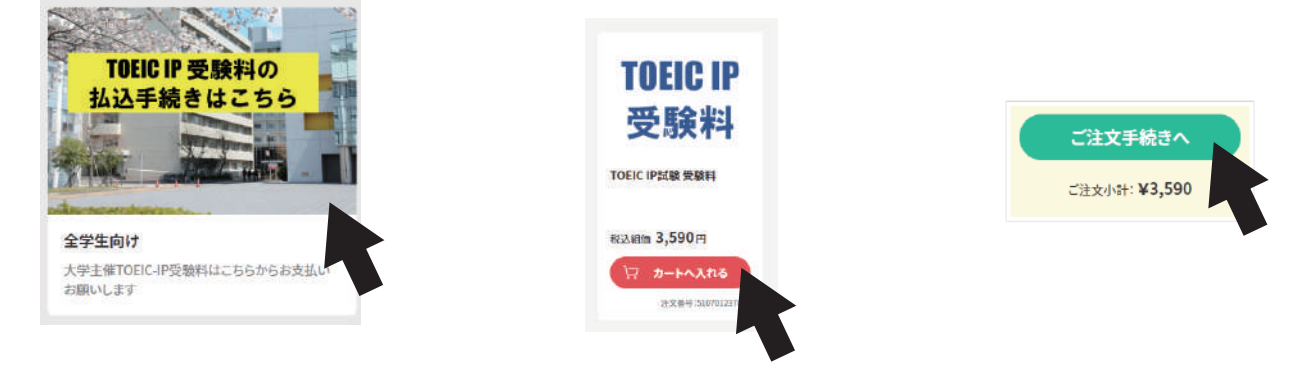

④生協加入・生協アプリ登録の状況により,進む画面が異なります。

|                                                                                                    | univcoopマイポータルに                                                                                                    | こすでにご登録済みの方はこちら                                                                                                    |
|----------------------------------------------------------------------------------------------------|----------------------------------------------------------------------------------------------------|----------------------------------------------------------------------------------------------------|
| 生協への加入手続き済 <u>かつ</u> 生協アプリにこ                                                                                                    | ご登録済の方 ――― 🔊 🥫                                                                                                    | レてログイン 手順⑭へすすんでください                                                                                                    |
|                                                                                                    | univcoopマイポータルに                                                                                                    | こご登録されていない方はこちら                                                                                                    |
| 生協へ未加入もしくは生協アプリ                                                                                                    | 」未登録の方 ―――                                                                                                    | 「規登録 手順⑤へすすんでください                                                                                                    |
| (生協への加入手続きは済ませ)<br>生協アプリのご登録がまだの方                                                                                                    | ているが,<br>もこちら)                                                                                                    |                                                                                                    |
|                                                                                                    | 合格者<br>必ず学生本人で                                                                                                    | データを照合するため、<br>のお手続きをお願いいたします。                                                                                                    |
| ⑤画面を下にスクロールして「univcoopマイ<br>ポータルにコーザー登録」をクリック                                                                                                    | ⑥ <mark>学生ご本人のメールア</mark><br>「メールアドレスを登録す」                                                                                         | ドレスと生年月日を入力して                                                                                                    |
| ホータル(にエーサー査録]をクリック<br>Serate contents<br>UNIVCOOP マイポータル                                                                                                    | 「メーノレノトレスと白」「「メー」」、     「メー」、     「メー」、     「レノトレスと白」「「マイズータル     「     「サインアップ:メールアドレス登録 第7                                       | <ul> <li></li></ul>                                                                                                    |
| <ul> <li>=== ご案内 ===</li> <li>このページは北海道・東北・関東・甲信越・東海・</li> <li>関西・北陸・九州各地区の大学生協に加入、もしくは大学生協のある大学の受験、勤務を検討されている皆様への情報を提供しています。</li> <li>中国・四国地区の大学に興味のある方</li> <li>は https://vsign.jp/ にアクセスをお願いいたします</li> <li>=========</li> <li>こちらのサイトでは受験から入学、そして大学生活を<br/>過ごすあなたと大学生協を結ぶ情報を提供しています。</li> </ul> | メールアドレス登録<br>メールアドレス登録<br>この univcoop マイボータルに登録す<br>る方のメールアドレスを使用い<br>ただくと、登録済み情報が入力画面に表示されます<br>単務窓市<br>Selkyou-hanako@xxxc.co.jp | unicopマイボータルをご参用いただきありびとうございます。<br>ネメールアドレスで、Univergarマイボータルの意味学校主を進めていただけます。<br>以てのVRLを持下して、登録画面へお送みください。<br>※URLの奇妙画現象: 例け後:時間です<br>* - マムマ<br>* - マムマ<br>「メールにアドレス豊新で入力!!!!!!!!!!!!!!!!!!!!!!!!!!!!!!!!!!!! |
| 高校生、受験生の皆さんで大学生協へのご加入前の方は、こちらから登録をお願いいたします。<br>「univcoopマイポータルに新規登録」<br>登録が完了された方、または大学生協への加入手                                                                                                    | univcoop マイポータルに登録す<br>る方の生年月日                                                                                                    | 入力したメールアドレスに<br>届いたURLをクリック                                                                                                    |
| <ul> <li>続きが終了された方は、パスワードの登録をお願いいたします。</li> <li>なお登録に際しては、生協に登録したご自分のメールアドレスで登録をお願いいたします。登</li> </ul>                                                                                                    |                                                                                                    |                                                                                                    |

-2-

②「全学生向け」をクリックします。

⑦登録情報入力画面の各項目を入力し、 「入力内容を確認する」をクリック 不備が無ければ「サインアップする」をクリック

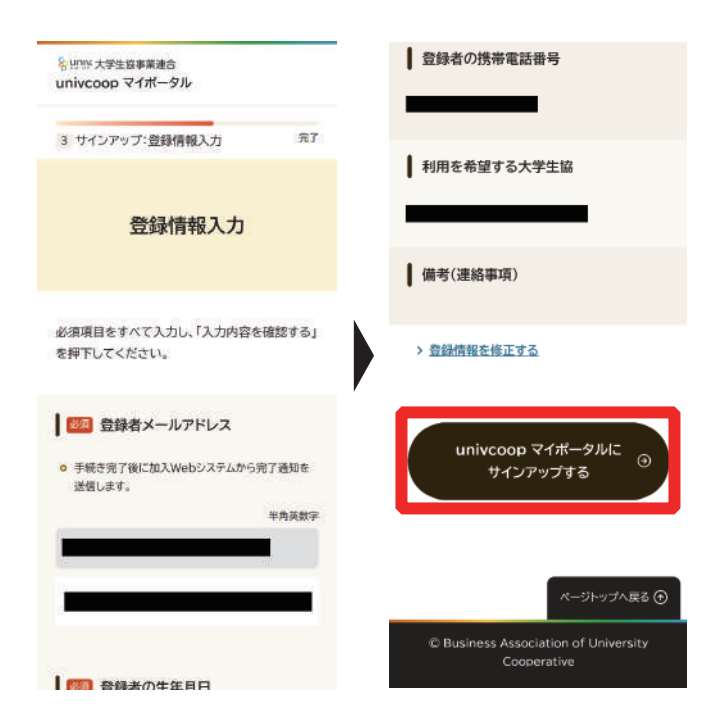

⑨⑥で登録したメールアドレスを入力し、送信されたパスコードを入力したのち、「コードの確認」を クリック

| パスワードの登録」をクリッ | ク |
|---------------|---|
|               |   |
|               |   |

⑧⑤の画面に戻ったら、

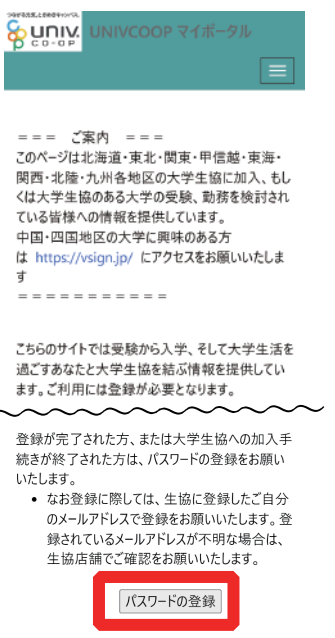

10この後、パスワードを入力し、「続行」 を押すとパスワードの設定が完了

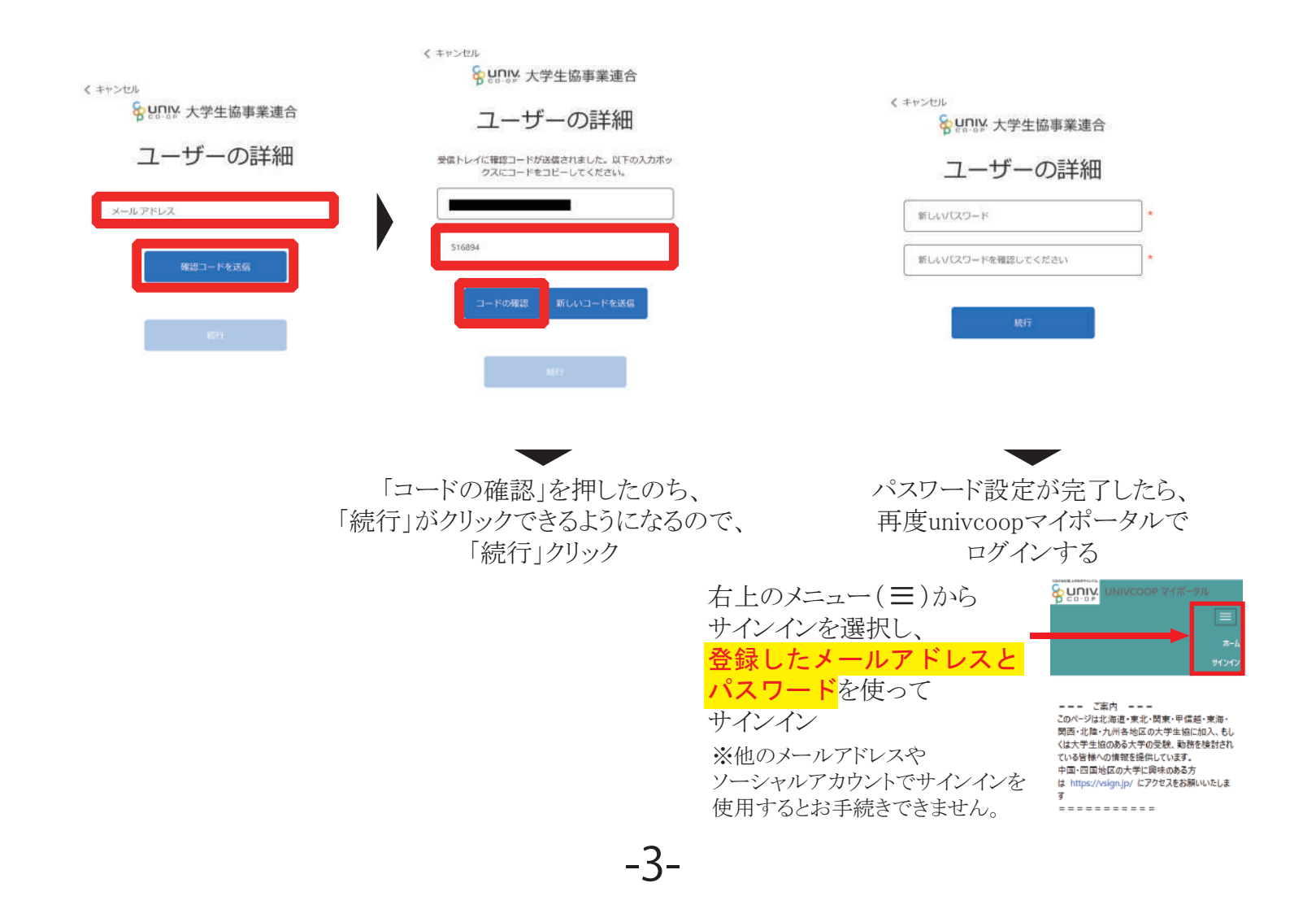

⑪サインイン後、右上のメニュー(三)
 から「興味のある大学」→「興味のある
 大学を登録」をクリック

UNIVCOOP マイポータル ホーム 東味のある大学 資料請求 イペント申込 ファミリー申請 お問合せ プロファイル 生協学・ 12「大学」欄の右にある虫眼鏡 マークをクリック

 ホーム
 興味のある大学登録

 大学\*
 Q

 学部・研究科
 Q

 学科・専攻
 Q

 興味ステータス
 ✓

 受除番号

③大学名を検索し選択の□にチ ェックを入れて「選択」をクリック。 「興味のある大学を登録」をクリック

| 1     1     1     1     1     1     1     1     1     1     1     1     1     1     1     1     1     1     1     1     1     1     1     1     1     1     1     1     1     1     1     1     1     1     1     1     1     1     1     1     1     1     1     1     1     1     1     1     1     1     1     1     1     1     1     1     1     1     1     1     1     1     1     1     1     1     1     1     1     1     1     1     1     1     1     1     1     1     1     1     1     1     1     1     1     1     1     1     1     1     1     1     1     1     1     1     1     1     1     1     1     1     1     1     1     1     1     1     1     1     1     1     1     1     1     1     1     1     1     1     1     1     1     1     1     1     1     1     1     1     1     1     1     1     1     1< | 名    | 古屋工業大学                    | ٩      |
|----------------------------------------------------------------------------------------------------|------|---------------------------|--------|
| 選択        大学名     名古屋工業大学       会員生協     名古屋工業大学生活協同組合       大学種類     国立       都道府県     受知県                                                                                                    |      | <sup>い邪想」 もりし</sup> ックして続 | 行します   |
| 大学名     名古屋工業大学       会員生協     名古屋工業大学生活協同組合       大学種類     国立       都道府県     受知県                                                                                                    | 選択   | Þ                         |        |
| 会員生協     名古屋工業大学生活協同組合       大学種類     国立       都道府県     愛知県                                                                                                    | 大学名  | 名古屋工業大学                   |        |
| 大学種類         国立           都道府県         受知県           漢択         キャンセル                                                                                                    | 会員生協 | 名古屋工業大学                   | 生活協同組合 |
| <ul><li>都道府県 受知県</li><li>選択 キャンセル</li></ul>                                                                                                    | 大学種類 | 国立                        |        |
| 選択 キャンセル                                                                                                    | 都道府県 | 愛知県                       |        |
|                                                                                                    | ž    | それ キャンセル                  |        |

④申込サイトに戻り、「同意してログイン」を押し、 「ご注文手続きへ」をクリック

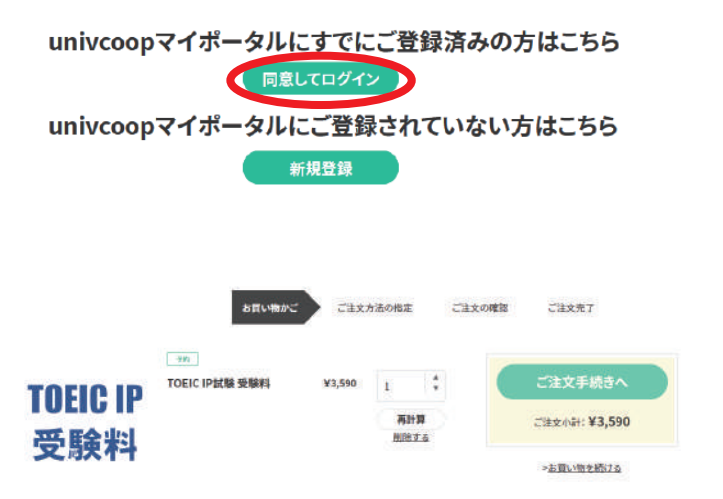

#### 新規登録した際に「指定されたユーザーは既に存 在します。別のIDを選択してください」と表示された方

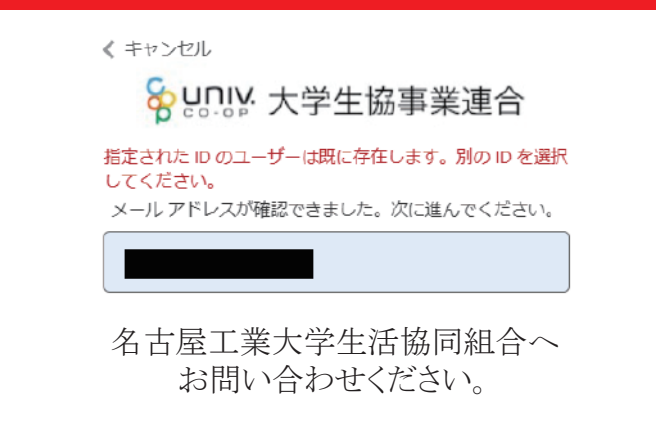

⑤お支払方法をご選択の上「注文を確定する」をクリック 【お支払いはコンビニ・クレジットカード払いが可能です】

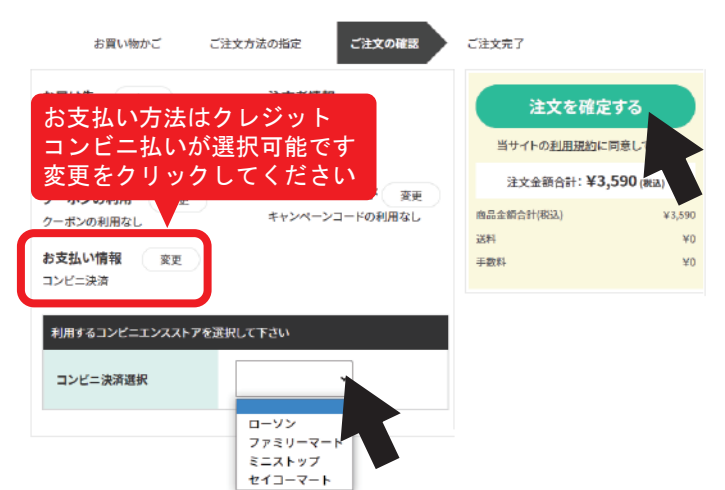

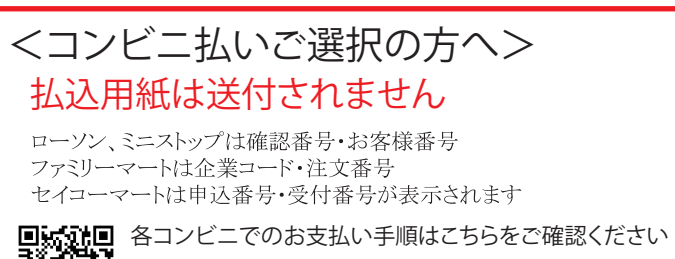

-4-

ニーでのお支払い手順はこちらをご確認ください https://www.univcoop-tokai.jp /service/service\_413.html

お支払い後,受験票の発行はありません。 試験当日,時間までに試験会場へお越しください。